## 谷歌商店怎么更改国家地区?更改Google Play的国家/地区设置/

| 产品名称 | 谷歌商店怎么更改国家地区?更改Google<br>Play的国家/地区设置/ |
|------|----------------------------------------|
| 公司名称 | 合肥市包河区雨默网络技术工作室                        |
| 价格   | 11.00/件                                |
| 规格参数 |                                        |
| 公司地址 | 合肥市包河区广西路与南京路交汇处金融港B3栋<br>402室         |
| 联系电话 | 13865557687                            |

## 产品详情

或许大家都是用过谷歌商店(Google Play)的用户,这个平台可以下载几乎来自于世界各地的安卓软件 ,无论是移动端的APP还是游戏,都可以进行下载安装。然而,Google Play是根据国家和地区划分不同的 软件的,有些特色APP只能在特定的地区下载。所以谷歌商店如何更改国家地区呢?下面小编就给大家 分享一下更改Google Play的国家/地区设置方法。

要更改谷歌商店的国家/地区,首先必须有一个谷歌账号。如果不会注册,推荐购买独享账号更安全。

然后在Google Play商店进入个人中心更改地区。

1.使用特殊的上网工具配置好歪果的网络环境。

2.打开Google Play,点击谷歌商店右上角头像进入个人中心,如果没有登录谷歌账号,请使用自己注册的 或者购买的Google账号进行登录。

3.在个人中心界面中点击设置settings选项进入。

4.在常规设置中点击账号和设备偏好设置account and device preference。

5.在这里我们可以看到国家和地区的信息,如果需要转换,我们需要关联一种支付方式,有两种选择, 卡或PayPal,个人建议好使用PayPal账户绑定,因为PayPal账号只需要一个邮箱即可申请。

6.点击"添加PayPal",谷歌商店会提示一些信息,但是需要注意国家地区更改过后,365天内无法再次 更改。确定需要更改,请点击继续,然后填写对应地区的PayPal账户,就可以成功切换。

关于谷歌商店怎么更改国家地区,以及更改Google Play的国家/地区设置,就介绍到这里了。你可以每 天免费收到新的文章,天天更新,天天精彩,每天都能看到新的世界资讯。你的关注是我前进的动力, 你的点赞是对我大的支持。